# 2006

Encyclopedia Britannica Online Userguide

# 大英百科全书在线英文版 使用手册

http://search.eb.com/

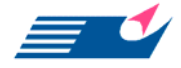

FlySheet Information Services, Inc. 飞资得信息技术(上海)有限公司 上海市成都北路 333 号招商局广场南楼 13A TEL: (021) 52980395 FAX: (021)52980397 E-mail: Ihm@flysheet.com.cn http://www.flysheet.com.cn

上海市成都北路 333 号招商局广场南楼 13A.邮编: 200041 Tel:021-52980395-108 Fax:021-52980397 lhm@flysheet.com.cn

| 大英百科全书背景简介3                   |
|-------------------------------|
| 大英百科在线英文版收录内容3                |
| 大英百科在线英文版产品特色4                |
| 大英百科在线英文版首页介绍5                |
| 范例说明:检索区7                     |
| 范例说明:进阶浏览/研究工具8               |
| 外文浏览(A~ZARTICLE BROWSE)8      |
| 年份浏览(YEAR IN REVIEW BROWSE)   |
| 主题浏览(SUBJECT BROWSE)10        |
| 时间序列浏览(TIMELINE BROWSE)11     |
| 世界地图(WORLD ATLAS)12           |
| 世界资料〈WORLD DATA〉14            |
| 名人格言〈NOTABLE QUOTATION〉17     |
| 经典文献〈GATEWAY TO THE CLASSICS〉 |
| 范例说明:大英每日焦点19                 |
| 大英焦点(BRITANNICA HIGHLIGHT)19  |
| 今日传记(BIOGRAPHY OF THE DAY)    |
| 历史上的今天(This day in history)20 |
| 大英主题数据库(SPOTLIGHTS)21         |
| 客制化服务功能介绍:WORKSPACE22         |

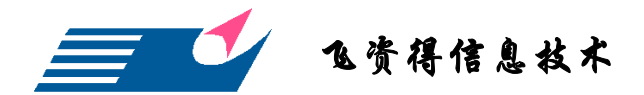

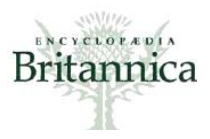

#### 大英百科全书背景简介

大英百科全书,被认为是当今世界上最知名也是最权威的百科全书,是世界三大百科全书之一。大英百科全书诞生于 18 世纪苏格兰启蒙运动(Scottish Enlightenment)的氛围中。第一个版本的大英百科在 1768 年开始编撰,历时三年,于 1771 年完成共三册的大英百科全书。这套百科全书依英文字母编排,其主要优点为实用性(utility)。

在 1901 年美国出版商 Encyclopedia Britannica, Inc. 买下大英百科全书的版权后,出版与编辑工作逐步转移到美国;现在我们熟知的「大英百科全书公司」已是总部位于 芝加哥的美国公司。1929 年,随着第 14 版的问世,大英百科更投入大量人力与物力, 邀集近 140 个国家和地区的 4000 位学者专家参与撰述,大量收录欧洲以外地区的资料, 完成全部二十四册的第十四版,确立了它在百科全书界中最崇高、最具权威的地位。

此外,大英百科公司在电子出版核心媒体发展上面也不落人后。在 1989 年出版第 一个多媒体百科"康普顿多媒体百科全书"(Compton's Multimedia Encyclopedia)。 1994 年公司推出大英百科全球网络版(Britannica Online),成为网络上的第一部百科 全书。如今,虽然出版的媒介已改变,但大英百科全书的使命仍与 1768 年创立时一样: 成为全球参考书、教育与学习的领导者!

#### 大英百科在线英文版收录内容

- ▶ 4 部百科全书(Encyclopedia Britannica、Britannica Student Encyclopedia、Britannica Elementary Encyclopedia、Britannica Concise Encyclopedia), 共整合:
  - ✓ 超过 124,000 篇文章
  - ✓ 超过 23,000 篇传记
  - ✔ 超过 27,000 篇的图解、地图、统计图等
  - ✓ 超过 3,300 段动画、影片
  - ✓ 可连结超过 150 种期刊,如 Buddhist Christian Studies、Education Digest、USA Today Magazine 等
- ▶ 大英网络指南(Britannica Internet Guide):可连结至超过 300,000 个大英精选的相关网站。
- 韦氏大学生辞典(Merriam-Webster's Collegiate Dictionary and Thesaurus):超过 215,000个词条、及 340,000 种词类变化,便利使用者实时字汇查询。
- ▶ 世界地图(World Atlas):提供超过 215 个国家的地图、旗帜、统计资料、相关文章等。
- ▶ 大英主题(Spotlights):提供深入且丰富的19种主题研究数据库,如:莎士比亚、诺曼底登陆等。
- ▶ 时间序列主题(Timelines)

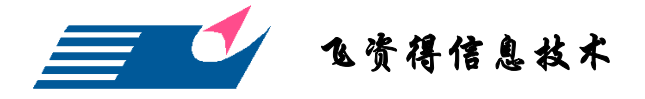

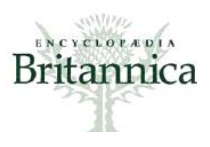

- > **NEW!** World Data Analyst Online
- ▶ NEW! New York Times、 BBC News 与 SBS World News 焦点新闻
- ▶ NEW! 经典文献(Gateway to the Classics)
- ▶ NEW! 名人格言 (Merriam-Webster's Dictionary of Quotations)
- ▶ **NEW!** 我的活页夹(Workspace)
- ▶ NEW! Proquest 相关文章连结

#### 大英百科在线英文版产品特色

- 1. 第一部全球信息网络上的百科全书。
- 2. 最具权威性的综合性百科全书。

大英百科全书自 1768 年第一版问世以来,集合超过 90 位诺贝尔得主等众专家学 者的贡献而成,被认为是世界上收录最广泛的参考工具书。

- 减少宝贵时间搜寻。
   大英百科全书提供可信赖、有组织性的搜寻结果,可节省时间搜寻。
- 4. 无广告的浏览环境。
- Upgrade! 大英百科在线英文版内容更加丰富。
   收录超过 124,000 篇文章,包含 23,000 篇人物传记。
- 6. Upgrade! 新版使用接口更便利于检索。

# Upgrade! 最新杂志与新闻头条。 提供 New York Times、 BBC News 与 SBS World News 焦点新闻连结,及 EBSCO 与 Proquest 提供的 700 篇全文杂志与期刊内容。

- 8. Upgrade! 经典文献 (Gateway to the Classics) 提供历史、文学、哲学与科学经典文献简介。
- **9.** Upgrade! 大英网络指南(Britannica Internet Guide) 收录超过 166,000 个由大英编辑群筛选的 Web Site。
- 10. Upgrade! 生动的图片与多媒体影音

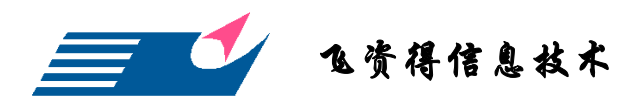

### 大英百科在线英文版首页介绍

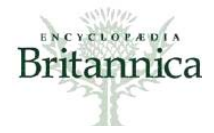

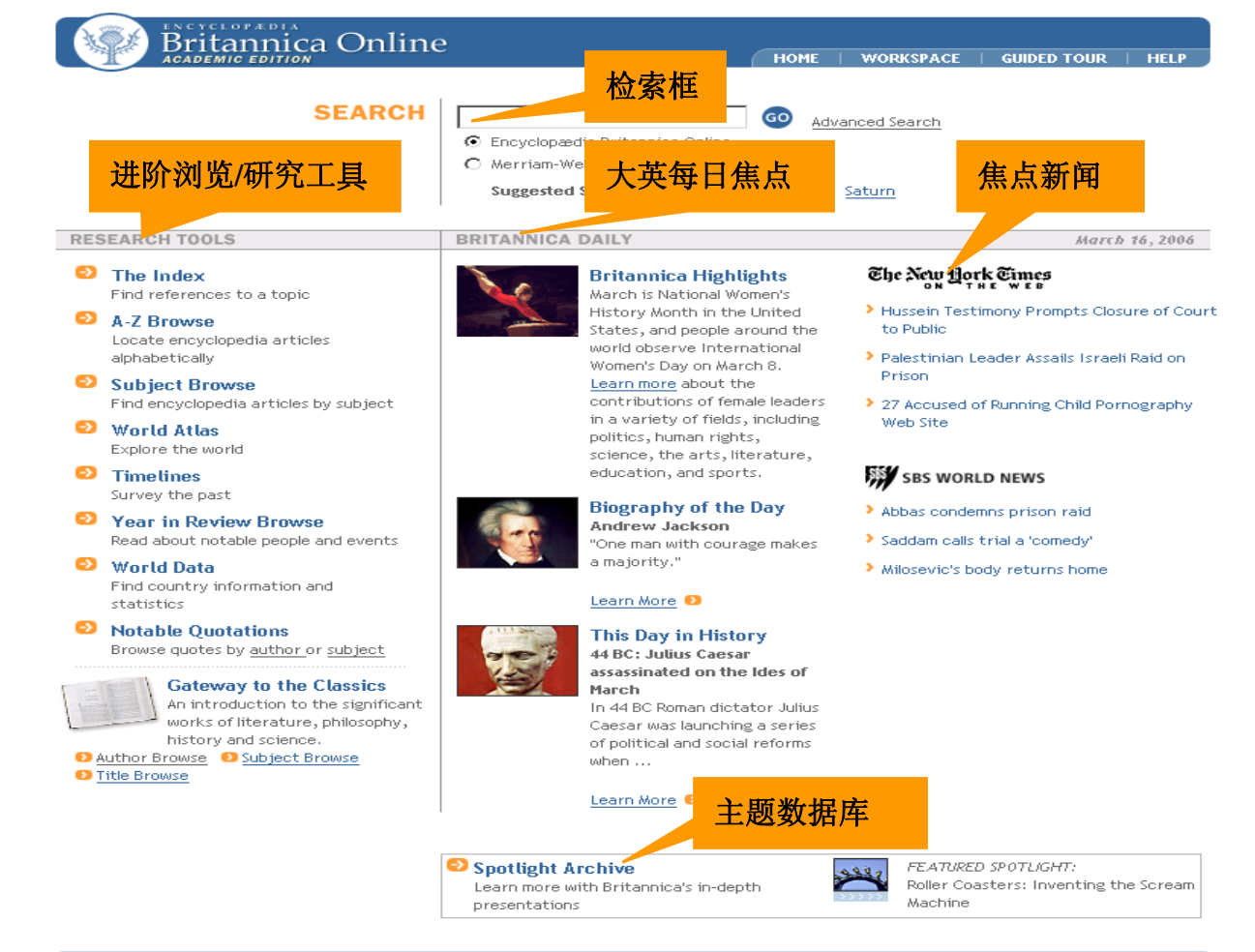

#### Comments & Questions - Subscription Form - Usage Agreement - Legal Notices © 2006 Encyclopædia Britannica , Inc.

| 首页功能   | 说明                                            |  |  |
|--------|-----------------------------------------------|--|--|
| 抽目列    | 输入需检索字句,可选择于 Encyclopedia Britannica Online 或 |  |  |
| 授守2月   | Merriam-Webster Dictionary & Thesaurus 中搜寻字句  |  |  |
|        | 包含以下九类进阶浏览内容:                                 |  |  |
|        | 1. 索引〈The Index〉                              |  |  |
|        | 2. 外文浏览〈A~ZBrowse〉                            |  |  |
|        | 3. 主题浏览〈Subject Browse〉                       |  |  |
| 进阶浏览   | 4. 世界地图〈World Atlas〉                          |  |  |
| 研究工具   | 5. 时间序列主题浏览〈Timelines〉                        |  |  |
|        | 6. 年鉴〈Year in Review Browse〉                  |  |  |
|        | 7. 世界资料〈World Data〉                           |  |  |
|        | 8. 名人格言〈Notable Quotation〉                    |  |  |
|        | 9. 经典文献〈Gateway to the Classics〉              |  |  |
| 十苗每日住占 | 学习近期相关的主题及当日伟人传记与历史事迹                         |  |  |
| 八犬ず口流从 | 1. 大英焦点(Britannica highlight)                 |  |  |

中国.上海市成都北路 333 号招商局广场南楼 13A.邮编: 200041 Tel:+86-21-52980395 Fax:021-52980397-108 lhm@flysheet.com.cn

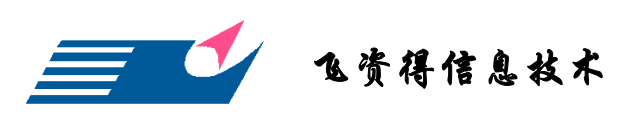

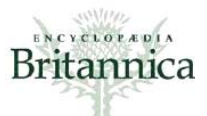

|       | 2. 今日传记(Biography of the day)            |         |
|-------|------------------------------------------|---------|
|       | 3. 历史上的今天(This day in history)           |         |
| 焦点新闻  | 提供当日 The New York Times 与 SBS WORLD NEWS | 的焦点新闻连结 |
| 主题数据库 | 提供更深入的主题探讨内容                             |         |

上海市成都北路 333 号招商局广场南楼 13A. 邮编: 200041 Tel:021-52980395-108 Fax:021-52980397 lhm@flysheet.com.cn

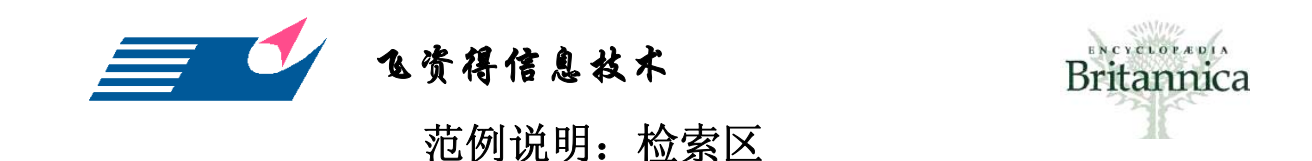

在检索区中输入所需检索的字、词、或问题,接着选择所需搜寻的百科数据来源,最 后点选"Go"即可。

在搜寻栏中,输入所需寻找的字句,接着点选"Go"即可开始搜寻,见下图:

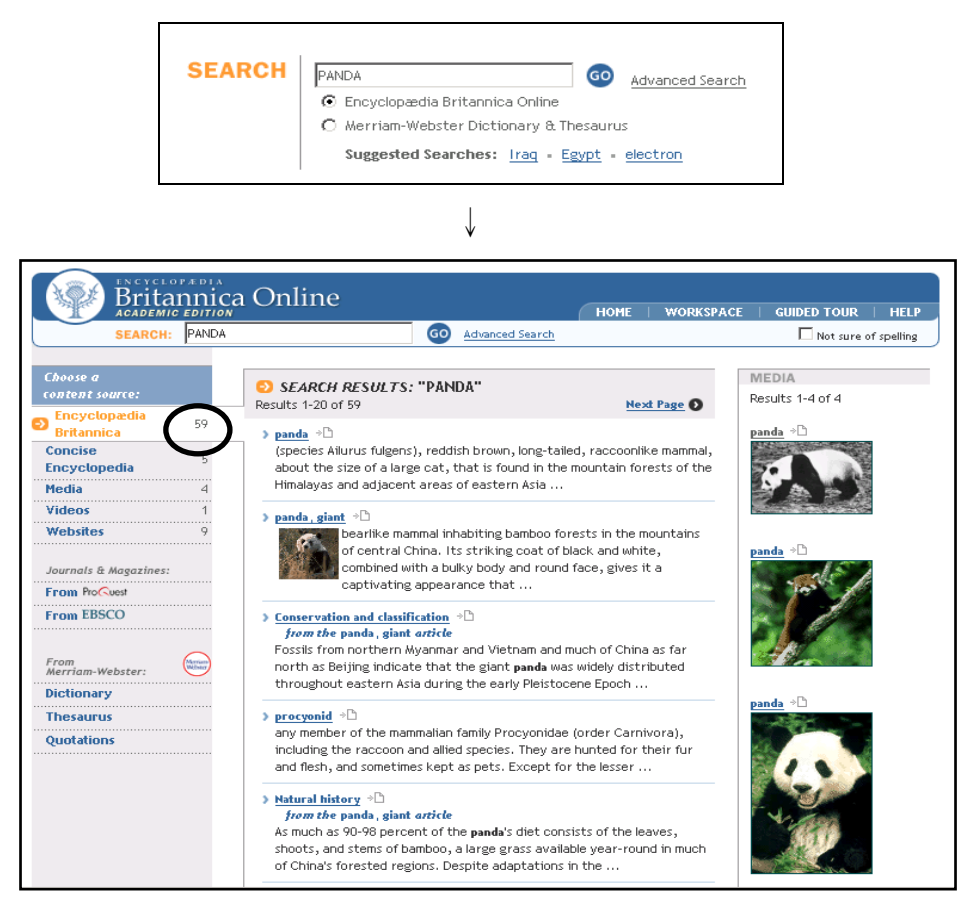

在搜寻结果页面左边字段中,可依个人需求点选数据类别:大英百科〈Encyclopedia Britannica〉、大英简明百科〈Concise Encyclopedia〉、图片〈Media〉、影片〈Video〉或 网站信息〈Websites〉,其后面的数字表数据的比数。另外,也可进阶浏览 Proquest 与 EBSCO 的相关主题文章。及韦氏〈Merriam-Webster〉字典、辞典及格言等。

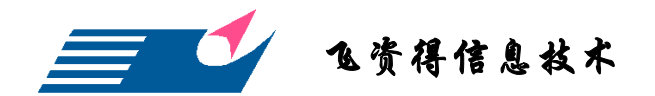

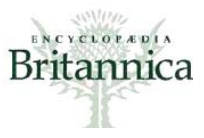

范例说明:进阶浏览/研究工具

#### 外文浏览(A~Z Article Browse)

主要依据英文字母 A~Z 排列搜寻。以寻找"clay"为例。首先点选"C",接者点选"Cla",页面会出现所有 CLA 为前缀的英文字,接着依序寻找,即可找到"clay"。详见下图。

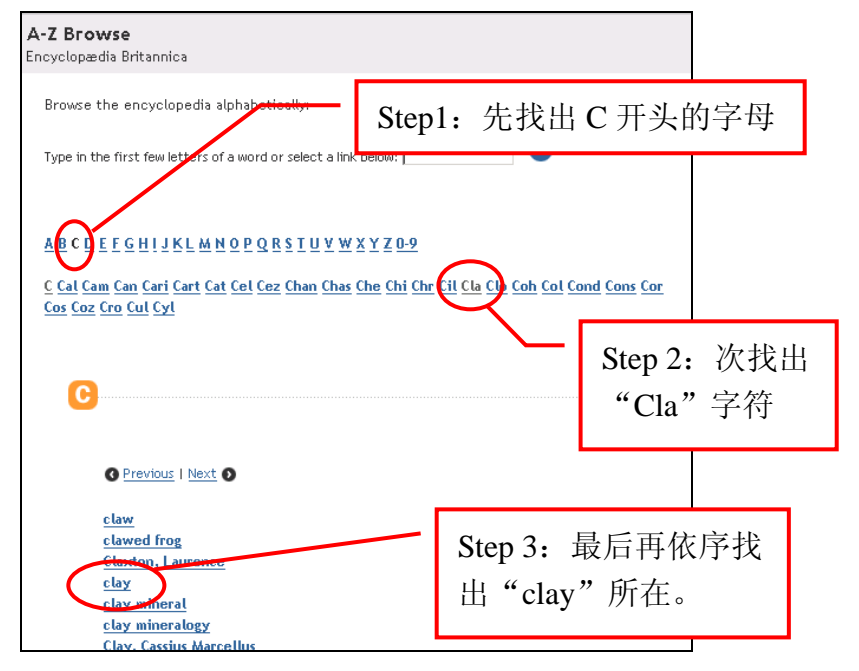

↓ 点选"clay"后的页面,如下图所示

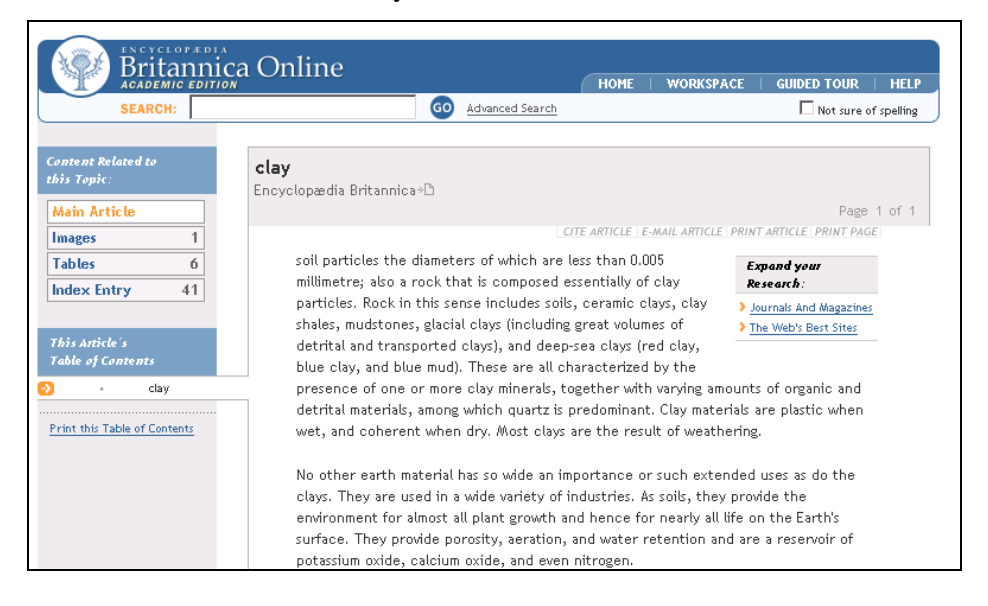

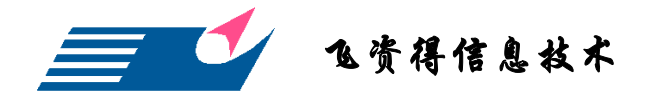

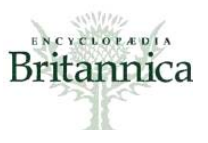

#### 年份浏览(Year in Review Browse)

每一年,大英百科会出版前一年值得纪念的人物及事件,使用者可依年份作为搜寻的 依据,此外年份下又区分:日期(Dates)、人物(People)及事件(Events)三种分类。 主要年份浏览页面见下图:

| Year in Review<br>Encyclopædia Britannica                                                                               |                            |
|----------------------------------------------------------------------------------------------------|----------------------------|
| Each year,                                                                                                    | E-MAIL ARTICLE PRINT PAGE  |
| Britannica publishes an annual review covering the notable people year. Select a year to begin browsing these articles. | and events of the previous |
| • Year in Review: Covering the events of 2004                                                                           |                            |
| Year in Review: Covering the events of 2003                                                                             |                            |
| Year in Review: Covering the events of 2002                                                                             |                            |
| Year in Keview: Covering the events of 2001      Year in Review: Covering the events of 2000                            |                            |
| Year in Review: Covering the events of 1999                                                                             |                            |
| Year in Review: Covering the events of 1998                                                                             |                            |
| • Year in Review: Covering the events of 1997                                                                           |                            |
| • Year in Review: Covering the events of 1996                                                                           |                            |
| Year in Review: Covering the events of 1995                                                                             |                            |
| Year in Review: Covering the events of 1994                                                                             |                            |
| Year in Review: Covering the events of 1993                                                                             |                            |

以搜寻 2001 年发生的 "911" 为例:

Step 1: 点选"Year in Review: Covering the events of 2001",见下图。可选择浏览的方式 共三种,日期(Dates of 2001)、人物(People of 2001)及事件(Events of 2001)。

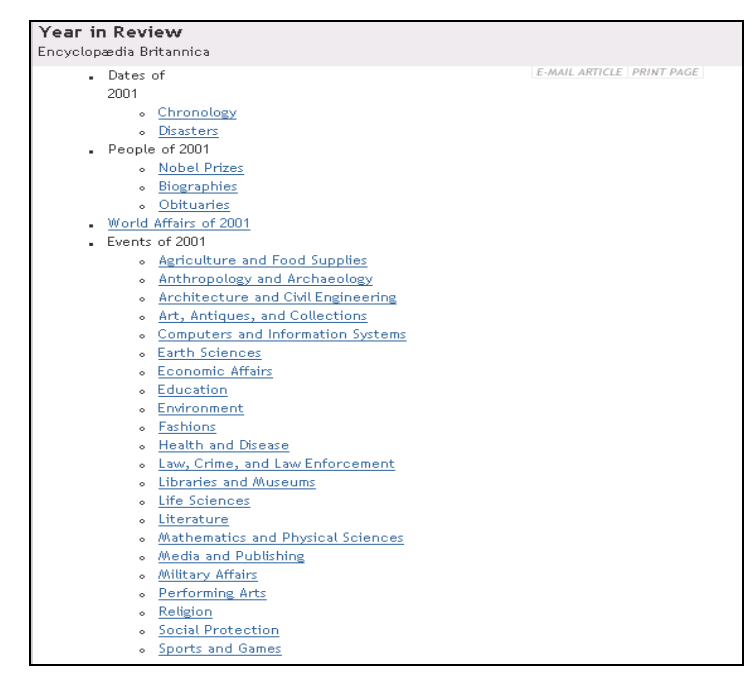

Step 2-1: 使用日期 (Dates of 2001) 搜寻,点选"月份排序 (Chronology)"后,即可 看到搜寻目标"Special Report:9-11",见下图:

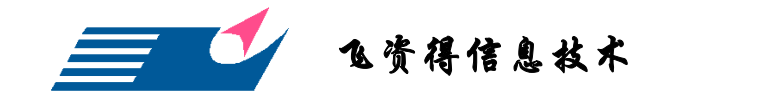

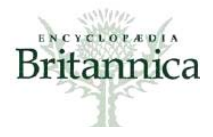

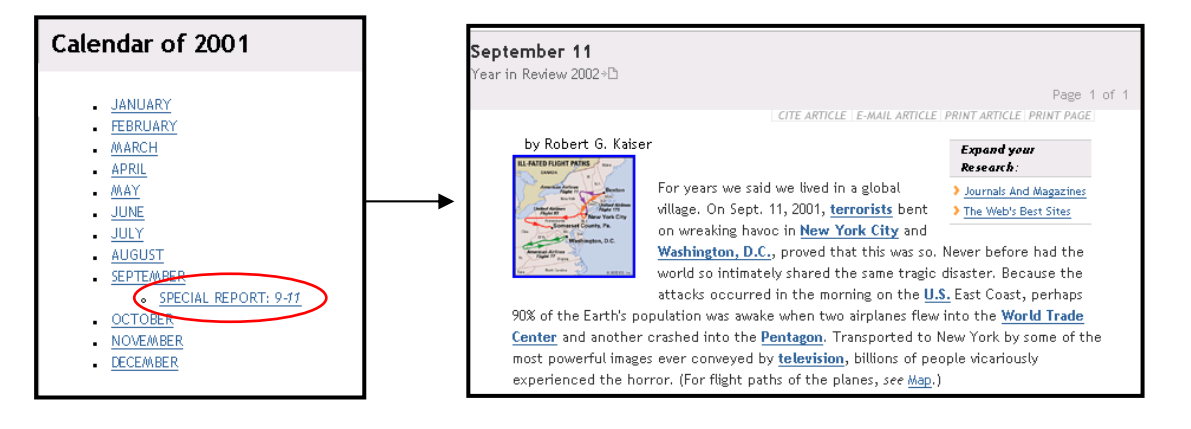

Step 2-2: 或可使用事件(Events of 2001) 搜寻,点选"军事事件(Military Affairs)" 后,即可看到搜寻目标"Special Report:9-11",见下图:

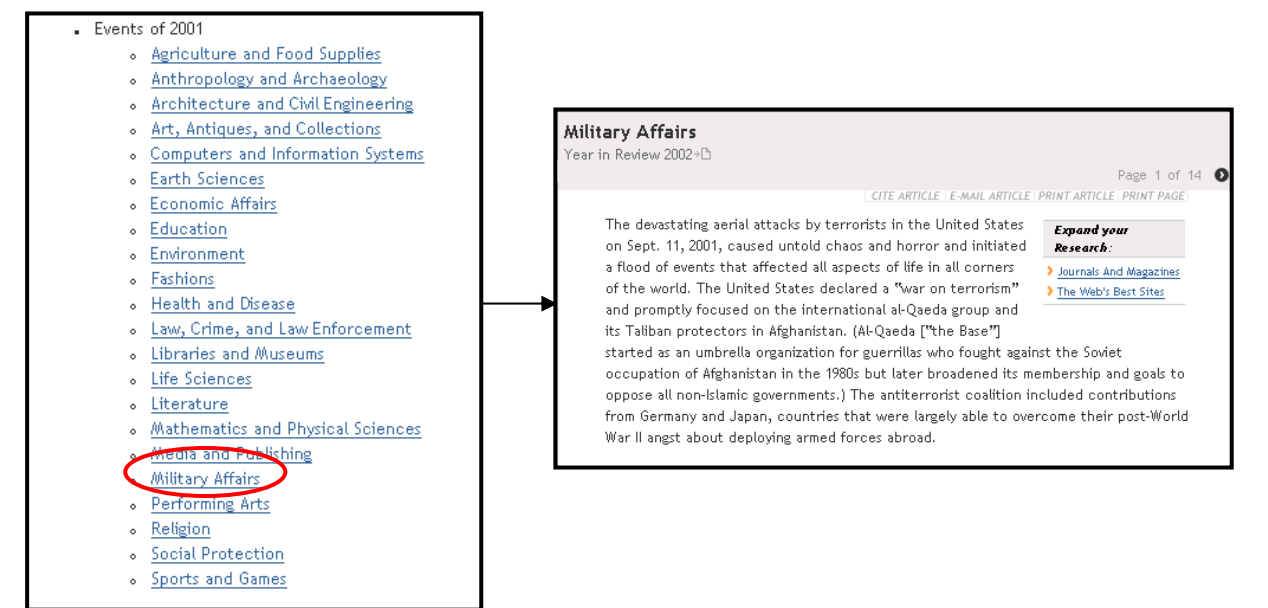

#### 主题浏览(Subject Browse)

主要区分为10种类别,依序为艺术与文学(Arts & Literature)、地球与地理(The Earth

上海市成都北路 333 号招商局广场南楼 13A. 邮编: 200041 Tel:021-52980395-108 Fax:021-52980397 lhm@flysheet.com.cn

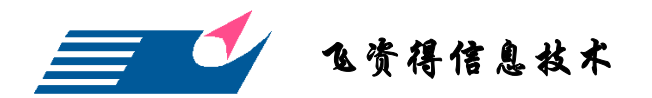

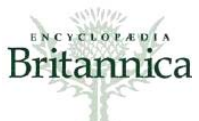

& Geography)、健康与医学(Health & Medicine)、哲学与宗教(Philosophy & Religion)、 运动与休闲娱乐(Sports & Recreation)、科学与数学(Science & Mathematics)、生活(Life)、 社会(Society)、科技(Technology)、与历史(History)。

| Welcome to Subject Browse.<br>To begin browsing, select<br>one of the subjects on the<br>right. From there, you will<br>be able to select a more<br>specific area of interest, or<br>return to this topmost level<br>of subjects. | Arts & Literature<br>The Earth & Geography<br>Health & Medicine<br>Philosophy & Religion<br>Sports & Recreation<br>Science & Mathematics<br>Life<br>Society<br>Technology<br>History |
|----------------------------------------------------------------------------------------------------|----------------------------------------------------------------------------------------------------|
|----------------------------------------------------------------------------------------------------|----------------------------------------------------------------------------------------------------|

#### 时间序列浏览(Timeline Browse)

主要以时间序列呈现公元前后的主题浏览。区分为14种类别:建筑(Architecture)、 艺术(Art)、儿童时期(Childhood)、每日生活(Daily Life)、生态学(Ecology)、探险 (Exploration)、文学(Literature)、医学(Medicine)、音乐(Music)、宗教(Religion)、 科学(Science)、运动(Sports)、科技(Technology)、与女性历史(Women)。主要接 口使用见下图说明:

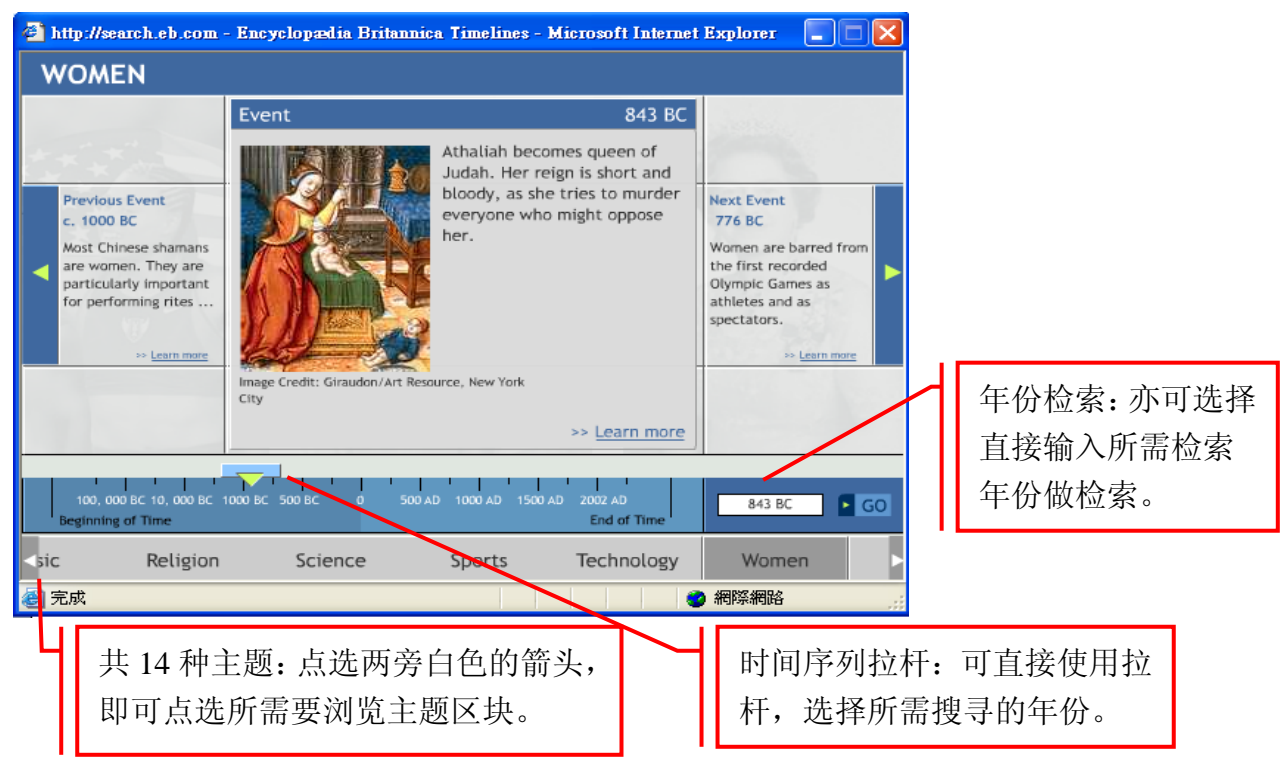

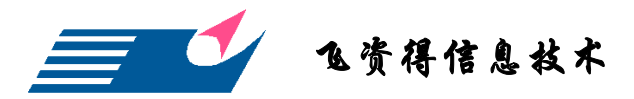

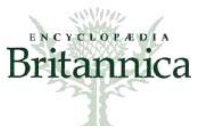

#### 世界地图(World Atlas)

透过世界地图,可迅速了解各国国情、人民等信息。主要将全球区分为七大区块:亚洲(Asia)、非洲(Africa)、欧洲(Europe)、北美洲(North America)、南美洲(South America)、南极(Antarctic)及澳洲与大洋洲(Australia and Oceania)。主要浏览原则为:先选"洲",次选"国籍",最后选"省分/州"。以寻找"Shanghai"为例:

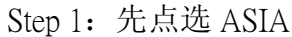

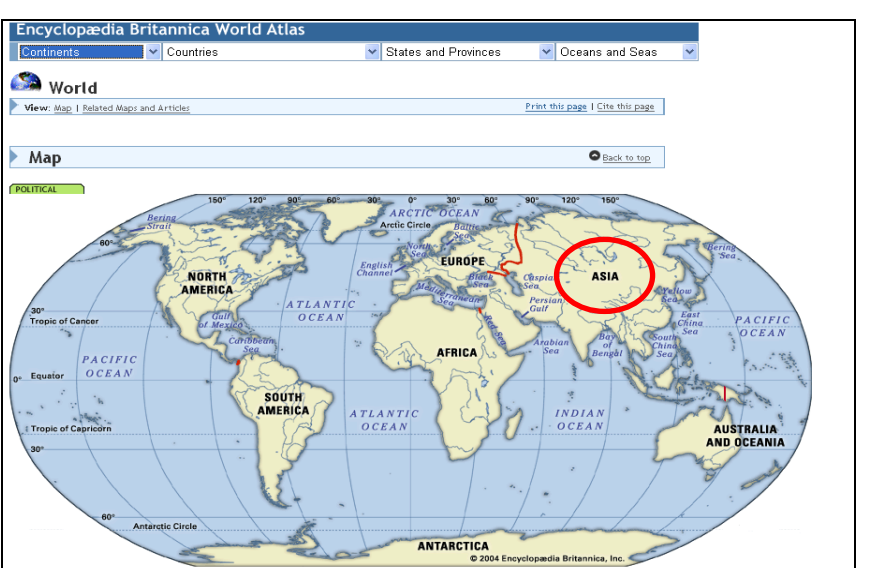

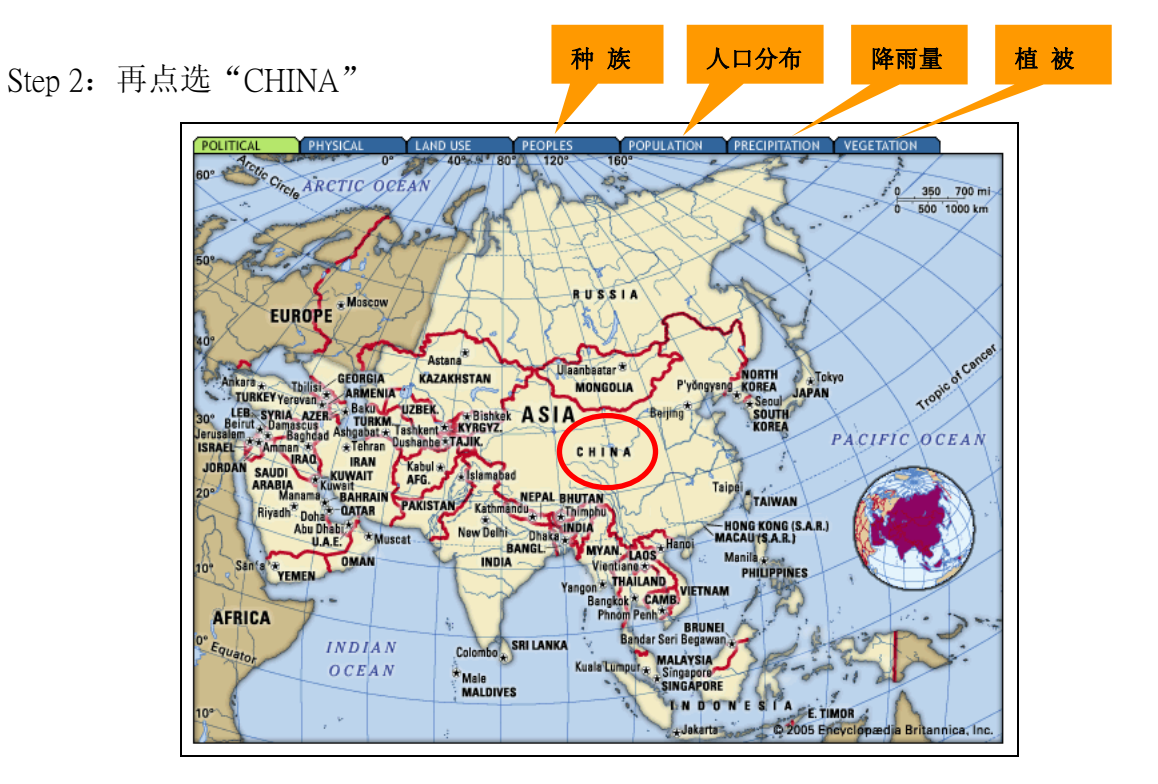

中国.上海市成都北路 333 号招商局广场南楼 13A.邮编: 200041 Tel:+86-21-52980395 Fax:021-52980397-108 lhm@flysheet.com.cn

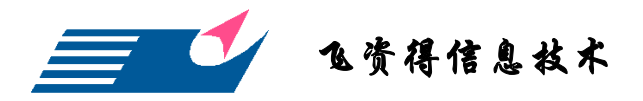

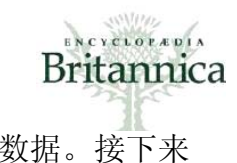

Step 3: 点选 CHINA 后,页面不仅会呈现中国地图,且包含中国的基本数据。接下来 再点选 "Shanghai"。

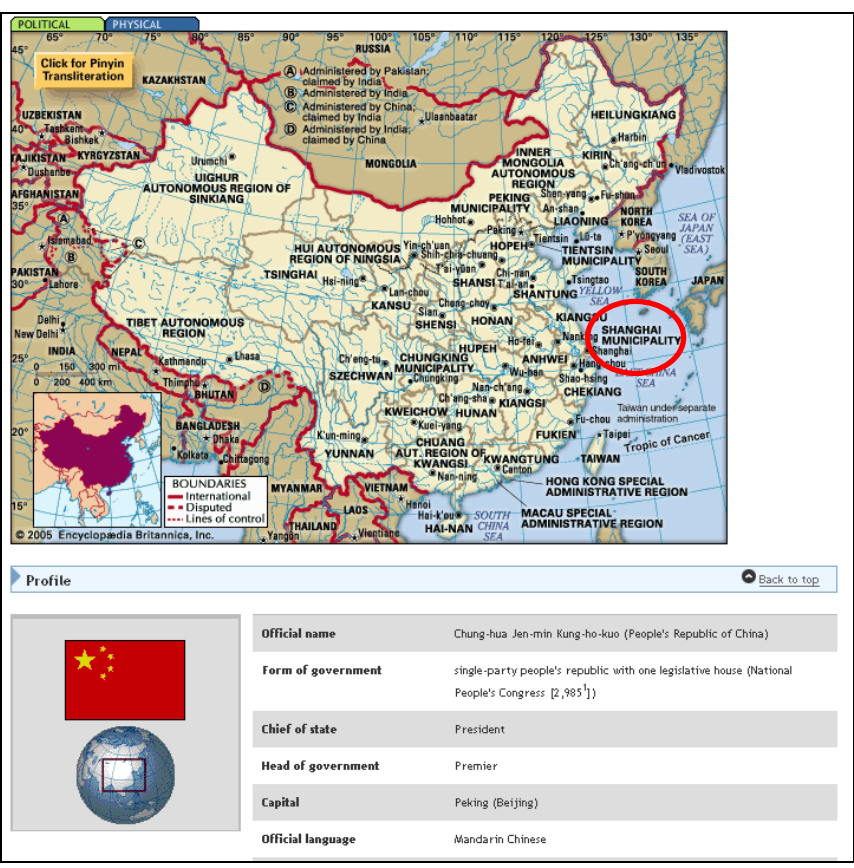

Step 4: 点选"Shanghai"后,会呈现有关于上海的相关信息及影片。

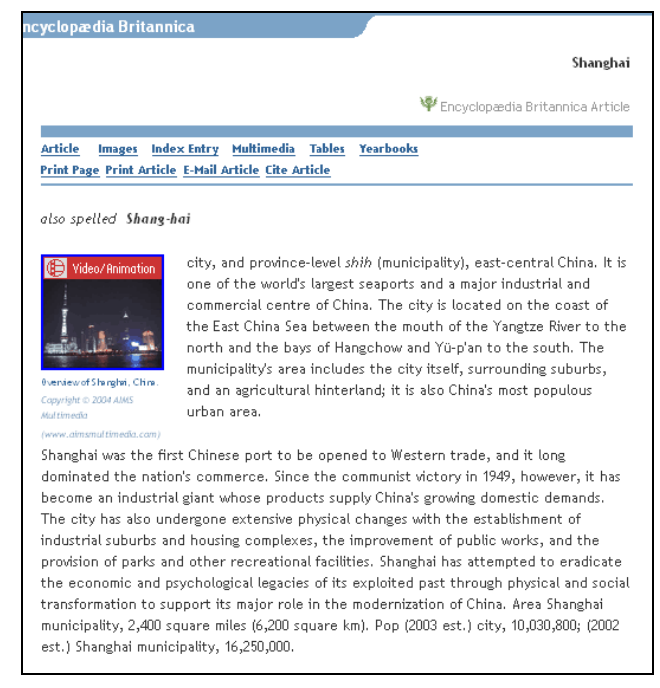

上海市成都北路 333 号招商局广场南楼 13A. 邮编: 200041 Tel:021-52980395-108 Fax:021-52980397 lhm@flysheet.com.cn

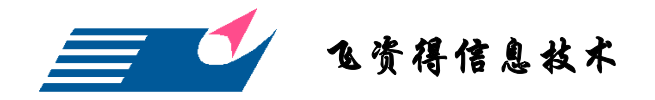

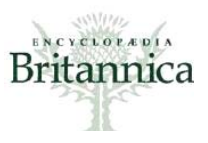

#### 世界资料〈World Data〉

提供世界各国家的国家简介与统计资料,主要可区分为:国家数据〈Country Snapshots〉、国家比较〈Country Comparisons〉、统计数据〈Ranked Statistics〉。

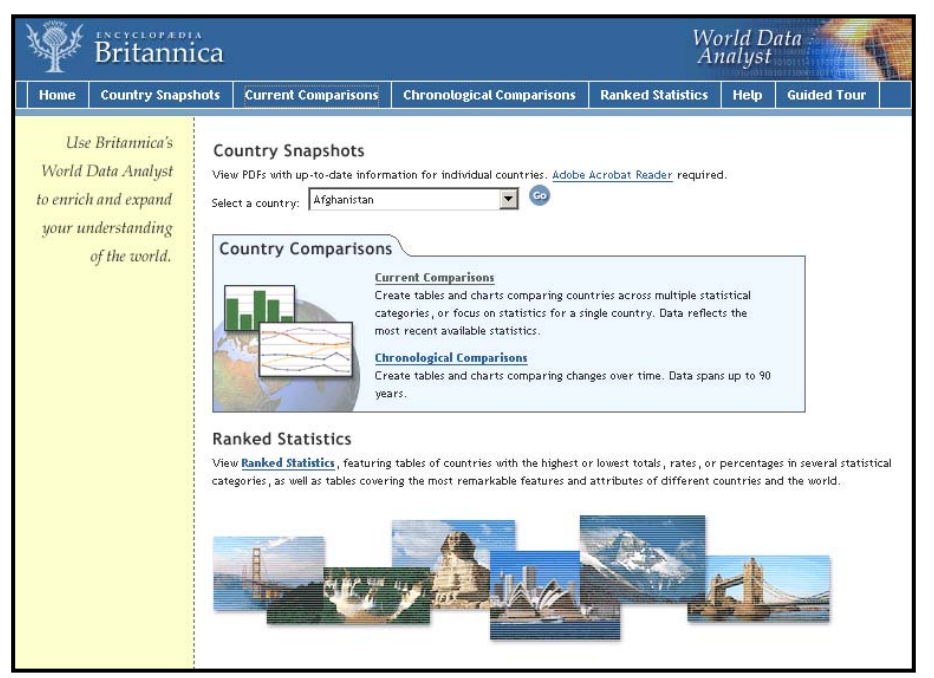

国家资料〈Country Snapshots〉主要提供为世界各国的地理、人口、经济、交通、教育、贸易与健康等议题,以 PDF 档案格式呈现,如下图:

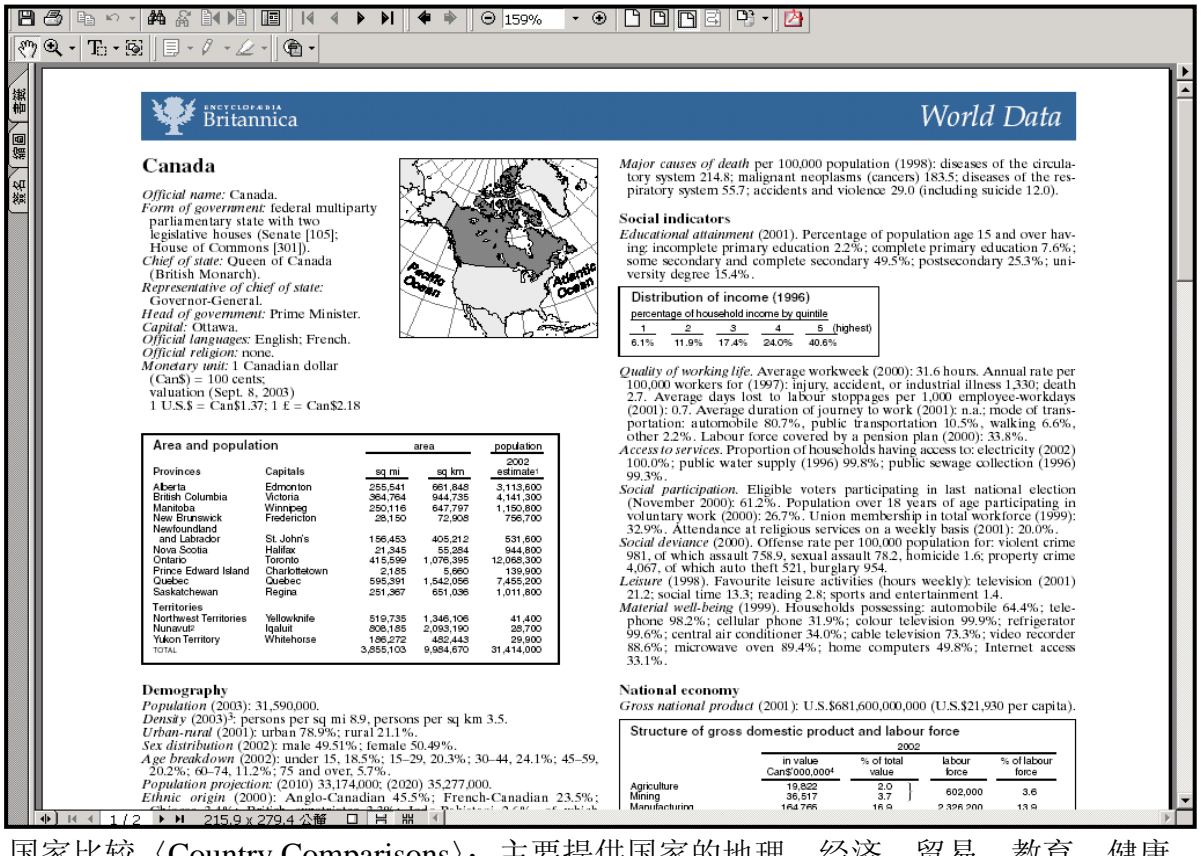

国家比较〈Country Comparisons〉: 主要提供国家的地理、经济、贸易、教育、健康、

上海市成都北路 333 号招商局广场南楼 13A.邮编: 200041 Tel:021-52980395-108 Fax:021-52980397 lhm@flysheet.com.cn

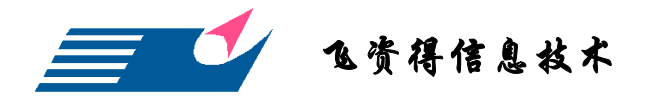

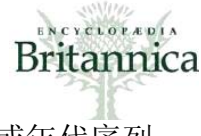

军事等议题比较。可依使用者偏好选择近期比较〈Current Comparisons〉或年代序列 比较〈Chronological Comparisons〉筛选数据类别。

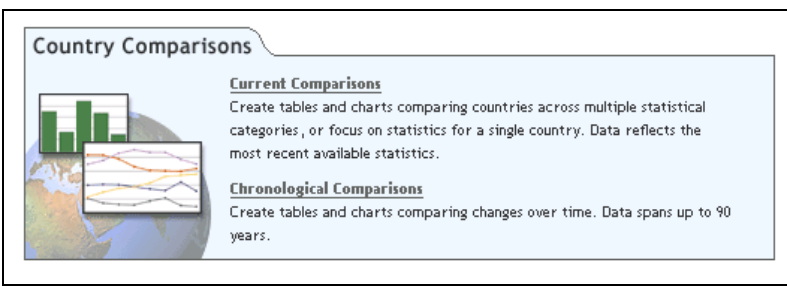

近期比较〈Current Comparisons〉: 主要提供收录内容中最近期的数据。见下图:

| Current Comparisons                                                                                                    |                                             |            |                                   |  |
|----------------------------------------------------------------------------------------------------|---------------------------------------------|------------|-----------------------------------|--|
| <ul> <li><u>Switch</u> the rows and column to the rows and column the rows and column the rows and the rows are represented by the rows are represented by the rows are represented by the rows are represented by the rows are rows are rows</li></ul> | umns of this table.                         |            |                                   |  |
|                                                                                                    | Internet users ('000)                       | Year       |                                   |  |
| Canada                                                                                                    | 13500                                       | 2000       |                                   |  |
| United States                                                                                                    | 142823                                      | 2001       |                                   |  |
| not available<br>— none, negligible, or<br>Click on a country to vie                                                                                                    | not applicable<br>aw the corresponding Brit | annica Con | <i>cise Encyclopedia</i> article. |  |

年代序列比较〈Chronological Comparisons〉: 主要提供依年份排列的国家主题数据比较。

| Chronological Comparisons                                                                                                    |       |        |  |  |  |  |  |  |
|----------------------------------------------------------------------------------------------------|-------|--------|--|--|--|--|--|--|
| Personal computers ('000)                                                                                                    |       |        |  |  |  |  |  |  |
| <ul> <li><u>Switch</u> the rows and columns of this table.</li> <li><u>Print</u> this page.</li> <li><u>E-mail</u> this page.</li> <li><u>Close</u> this window.</li> </ul> |       |        |  |  |  |  |  |  |
| Year(s) Canada 🕮 United States                                                                                                    |       |        |  |  |  |  |  |  |
| 1988                                                                                                    | 1900  | 45080  |  |  |  |  |  |  |
| 1989                                                                                                    | 2300  | 49400  |  |  |  |  |  |  |
| 1990                                                                                                    | 2900  | 54200  |  |  |  |  |  |  |
| 1991                                                                                                    | 3500  | 59000  |  |  |  |  |  |  |
| 1992                                                                                                    | 4100  | 64500  |  |  |  |  |  |  |
| 1993                                                                                                    | 4900  | 70200  |  |  |  |  |  |  |
| 1994                                                                                                    | 5700  | 77500  |  |  |  |  |  |  |
| 1995                                                                                                    | 6400  | 86300  |  |  |  |  |  |  |
| 1996                                                                                                    | 7300  | 96600  |  |  |  |  |  |  |
| 1997                                                                                                    | 8200  | 109000 |  |  |  |  |  |  |
| 1998                                                                                                    | 10000 | 124000 |  |  |  |  |  |  |
| 1999                                                                                                    | 11000 | 141000 |  |  |  |  |  |  |
| 2000                                                                                                    | 12900 | 161000 |  |  |  |  |  |  |
| 2001                                                                                                    | 14200 | 178000 |  |  |  |  |  |  |
| 2002                                                                                                    | 15300 | 190000 |  |  |  |  |  |  |

统计数据〈Ranked Statistics〉:提供前十大、前百大〈Highest Rankings〉或后十大、 后百大〈Lowest Rankings〉、及特别收入〈Special Attributes〉等排列方式,方便使用

上海市成都北路 333 号招商局广场南楼 13A. 邮编: 200041 Tel:021-52980395-108 Fax:021-52980397 lhm@flysheet.com.cn

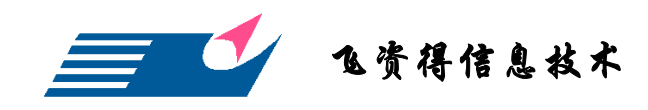

者编辑所需数据。见下图说明:

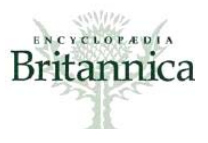

| Highest Rankings                                                                |                                                                                                    |                    |                   |                                   |                                          |      |   |
|---------------------------------------------------------------------------------|----------------------------------------------------------------------------------------------------|--------------------|-------------------|-----------------------------------|------------------------------------------|------|---|
| Step 1: Select a Number                                                         |                                                                                                    |                    |                   |                                   |                                          |      |   |
| Choose the number of countries to rank.                                         |                                                                                                    |                    |                   |                                   |                                          |      |   |
| Highest 10                                                                      |                                                                                                    |                    |                   |                                   |                                          |      |   |
|                                                                                 |                                                                                                    |                    |                   |                                   |                                          |      |   |
|                                                                                 |                                                                                                    |                    |                   |                                   |                                          |      |   |
| Step 2: Select a Region                                                         |                                                                                                    |                    |                   |                                   |                                          |      |   |
| Choose the geographical region to be included.                                  |                                                                                                    |                    |                   |                                   |                                          |      |   |
| The World                                                                       |                                                                                                    |                    |                   |                                   |                                          |      |   |
|                                                                                 |                                                                                                    |                    |                   |                                   |                                          |      |   |
| Step 3: Select a Statistic                                                      |                                                                                                    |                    |                   |                                   |                                          |      |   |
| Choose a statistic to be displayed. Note: You cannot select the category titles | (Demograph                                                                                                    | v. et              | c.).              |                                   |                                          |      |   |
| Percentrative V                                                                 |                                                                                                    |                    |                   |                                   |                                          |      |   |
| Demography                                                                      |                                                                                                    |                    |                   |                                   |                                          |      |   |
|                                                                                 |                                                                                                    |                    |                   |                                   |                                          |      |   |
| Create a Table >                                                                |                                                                                                    |                    |                   |                                   |                                          |      |   |
|                                                                                 |                                                                                                    |                    |                   |                                   |                                          |      |   |
|                                                                                 |                                                                                                    |                    |                   |                                   |                                          |      |   |
|                                                                                 |                                                                                                    |                    |                   |                                   |                                          |      |   |
| Lowest Papkings                                                                 |                                                                                                    |                    |                   |                                   |                                          |      |   |
| Lowest Kalkings                                                                 |                                                                                                    |                    |                   |                                   |                                          |      |   |
| Step 1: Select a Number                                                         |                                                                                                    |                    |                   |                                   |                                          |      |   |
| Choose the number of countries to rank.                                         |                                                                                                    |                    |                   |                                   |                                          |      |   |
| Lowest 10                                                                       |                                                                                                    |                    |                   |                                   |                                          |      |   |
|                                                                                 |                                                                                                    |                    |                   |                                   |                                          |      |   |
| Step 2: Select a Statistic                                                      |                                                                                                    |                    |                   |                                   |                                          |      |   |
| Choose a statistic to be displayed. Note: You cannot select the category titles | (Demograph                                                                                                    | v. et              | c. ).             |                                   |                                          |      |   |
| Remonstraphy                                                                    |                                                                                                    | ,,                 |                   |                                   |                                          |      |   |
| Demography                                                                      |                                                                                                    |                    |                   |                                   |                                          |      |   |
|                                                                                 |                                                                                                    |                    |                   |                                   |                                          |      |   |
| Create a Table >                                                                |                                                                                                    |                    |                   |                                   |                                          |      |   |
|                                                                                 |                                                                                                    |                    |                   |                                   |                                          |      |   |
|                                                                                 |                                                                                                    |                    |                   |                                   |                                          |      |   |
|                                                                                 |                                                                                                    |                    |                   |                                   |                                          |      |   |
| Spacial Attributor                                                              |                                                                                                    | tel accessing with | ter far           | Address and the Address of Street |                                          |      |   |
| Special Attributes                                                              | Di tota                                                                                                    |                    |                   | 1.11.000 1.000                    |                                          |      |   |
| Select a category of major natural or man-made features:                        | training to the second second  | 31957              | -                 | 202098 199                        |                                          |      |   |
| Largest islands of the world                                                    | Distant Inc.                                                                                                    | 1.32               | -                 | 102.000 170                       |                                          |      | _ |
|                                                                                 | B-B Londs                                                                                                    | aren               |                   |                                   |                                          |      |   |
|                                                                                 | 20 Spinet                                                                                                    | 1041               | 2                 |                                   |                                          | -    |   |
|                                                                                 | In the second second se | 240,00             | The second second | -                                 | 1.1.1.1.1.1.1.1.1.1.1.1.1.1.1.1.1.1.1.1. | 10 M |   |
|                                                                                 |                                                                                                    |                    | -                 |                                   |                                          |      |   |
|                                                                                 |                                                                                                    |                    |                   |                                   |                                          |      |   |

以寻找"预测 2010 年世界前十大人口的国家"为例:

| Highest Rankings<br>Step 1: Select a Number<br>Choose the number of countries to rank.<br>Highest 10                                                                  |
|----------------------------------------------------------------------------------------------------|
| Step 2: Select a Region         Choose the geographical region to be included.         The World         Step 3: Select a Statistic                                   |
| Choose a statistic to be displayed. Note: You cannot select the category titles (Demography, etc.).  Population projection for the year 2010 ('000)  Create a Table > |
|                                                                                                    |

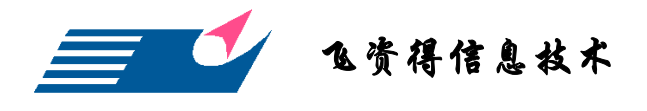

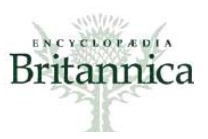

| Popula Print this p E-mail this Close this v    | ation projection for the ye<br>page.<br>page.<br>window.                                                                                                    | ear 2010 ('000), highest 10 in the world                                                                                       | export the table<br>a spreadsheet. |
|-------------------------------------------------|----------------------------------------------------------------------------------------------------|----------------------------------------------------------------------------------------------------|------------------------------------|
| Rank                                            | Country                                                                                                    | Population projection for the year 2010 ('000)                                                                                 | Year                               |
| 1                                               | China                                                                                                    | 1344786                                                                                                    | 2010                               |
| 2                                               | India                                                                                                    | 1173806                                                                                                    | 2010                               |
| 3                                               | United States                                                                                                    | 310489                                                                                                    | 2010                               |
| 4                                               | Indonesia                                                                                                    | 238374                                                                                                    | 2010                               |
| 5                                               | 🗢 Brazil                                                                                                    | 192879                                                                                                    | 2010                               |
| 6                                               | C Pakistan                                                                                                    | 169480 (1)                                                                                                    | 2010                               |
| 7                                               | Nigeria                                                                                                    | 147677                                                                                                    | 2010                               |
| 8                                               | Bangladesh                                                                                                    | 147253                                                                                                    | 2010                               |
| 9                                               | Russia                                                                                                    | 142689                                                                                                    | 2010                               |
| 10                                              | Japan                                                                                                    | 127920                                                                                                    | 2010                               |
| 1) Exclude<br>not av<br>— none,<br>Click on a ( | is Afghan refugees(2003: 1.5 million) and the area (32,<br>milable<br>negligible, or not applicable<br>country to view the corresponding Britannica Concise E | 494 sq km [84,159 sq mi]) and population (2003: 4.3 million) of Pakistani- occupied Jammu and Kashmir.<br>ncyclopedia article. |                                    |

# 名人格言〈Notable Quotation〉

主要提供古今中外名人格言,可自行选择依主题或作者浏览。以搜寻"孙子(Sun-tzu)" 为例:

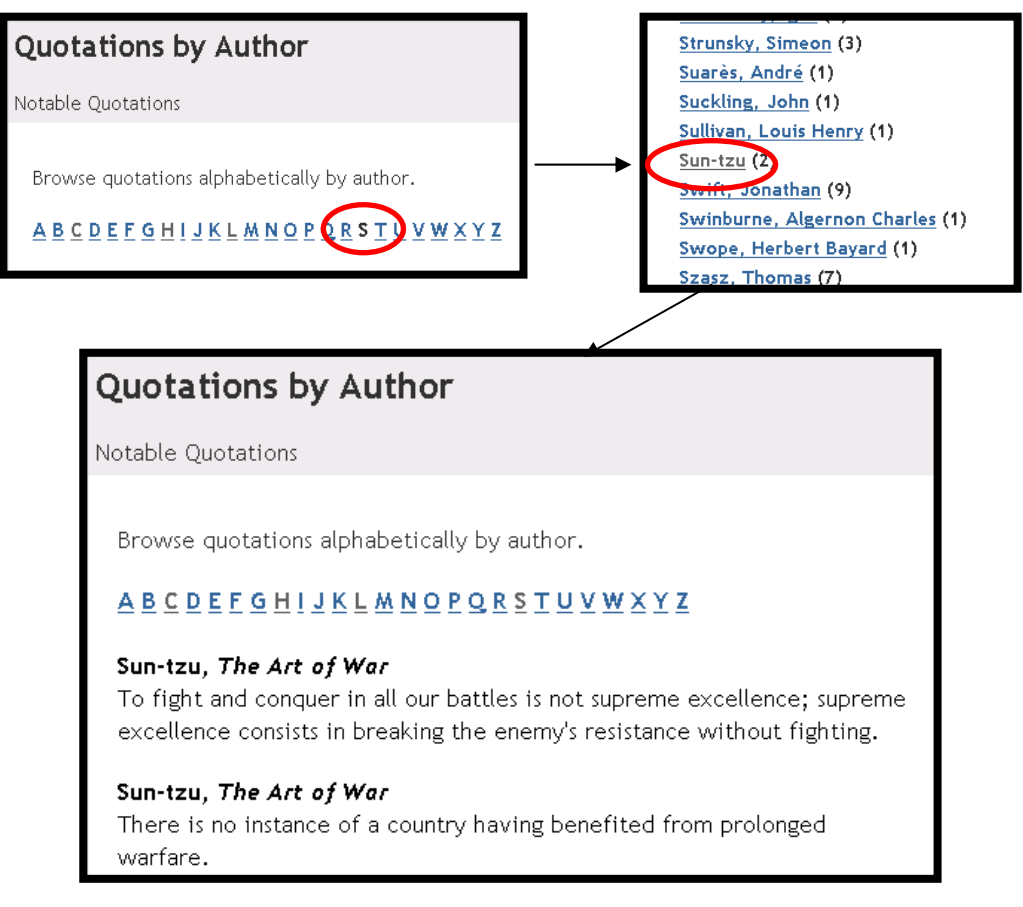

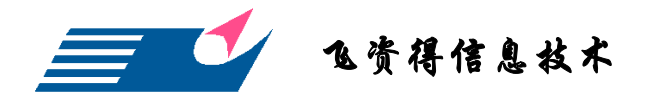

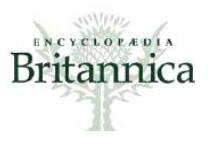

#### 经典文献〈Gateway to the Classics〉

提供文学、科学、历史与科学等主题经典文献简介。可依作者〈Author Browse〉、主题〈Subject Browse〉或标题〈Tittle Browse〉作浏览,以 PDF 档案格式呈现。以搜寻雨果 Hugo 的作品为例:

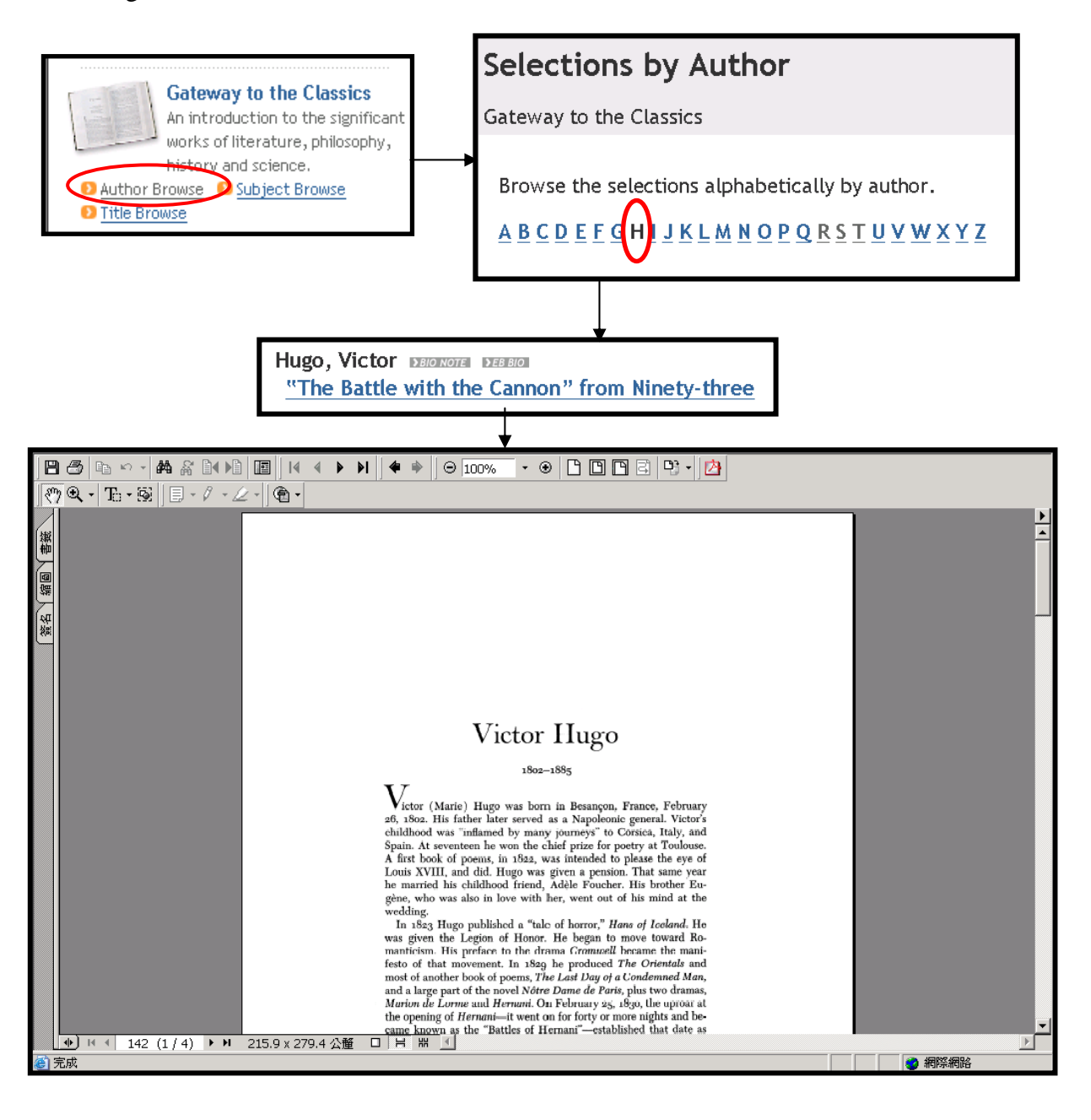

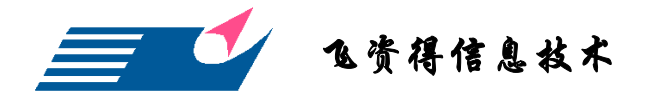

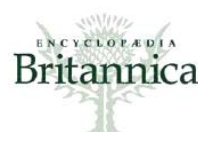

### 范例说明:大英每日焦点

#### 大英焦点(Britannica highlight)

主要提供最深度的内容予使用者,并运用超级链接,方便使用者进一步了解。见下图 说明:

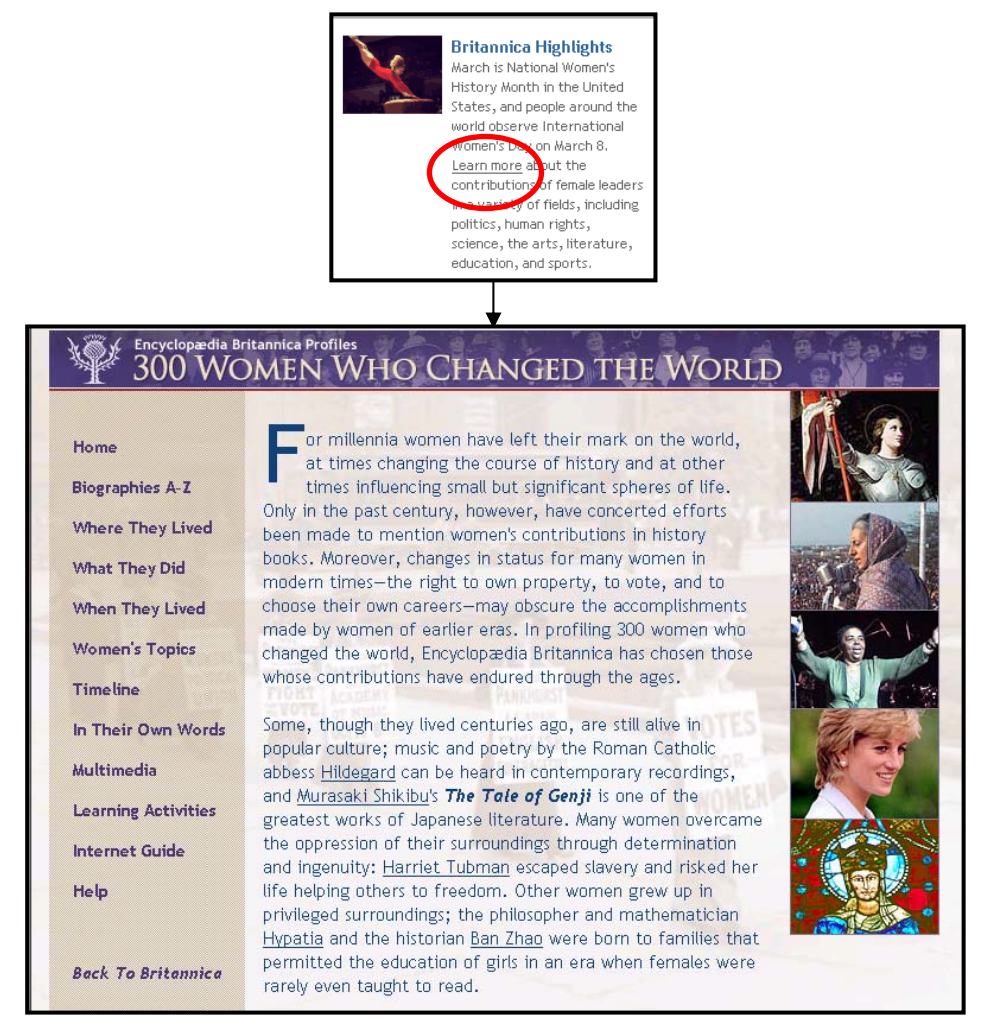

# 今日传记(Biography of the day)

主要提供使用者当日出生的伟人传记。另可点选超级链接,进一步阅读相关内容。见下图说明:

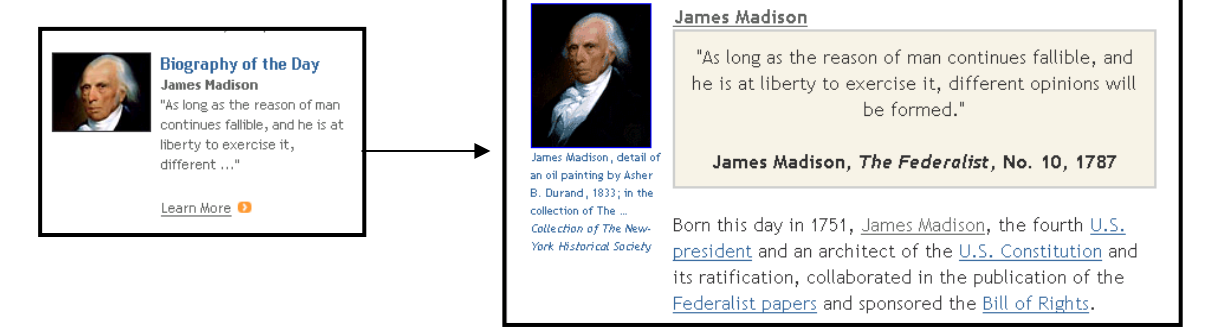

上海市成都北路 333 号招商局广场南楼 13A.邮编: 200041 Tel:021-52980395-108 Fax:021-52980397 lhm@flysheet.com.cn

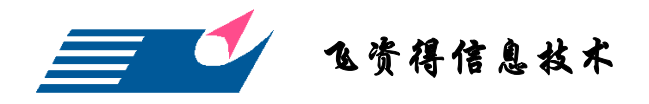

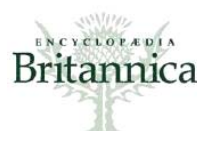

### 历史上的今天(This day in history)

主要提供历史上的今天发生的事件。使用者亦可点选超级链接,进一步了解相关信息。 见下图说明:

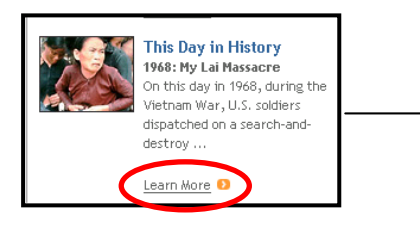

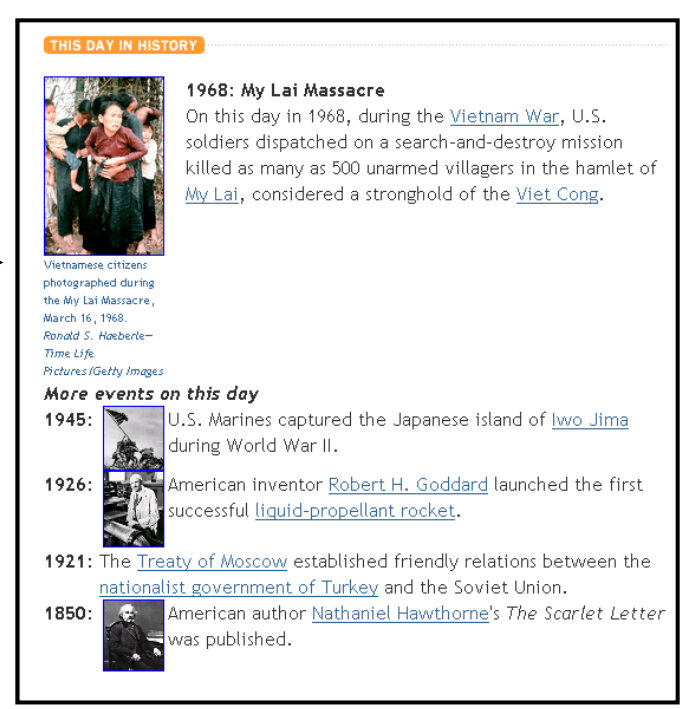

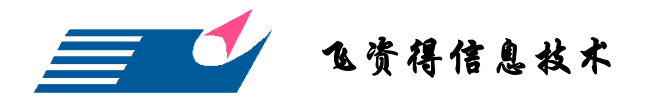

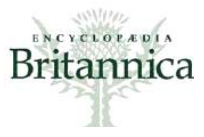

#### 大英主题数据库(Spotlights)

提供更深入且丰富的主题研究数据库,内容包含从远古时代的恐龙,到诺曼底登陆、 铁达尼号,甚至于奥斯卡、美国总统全集,收录主题包罗万象。共提供 19 种主题数据 库:

- Encyclopedia Britannica's Guide to Black History
- Encyclopedia Britannica Profiles: The American Presidency
- All About Oscar
- Head Sounds: Psychedelic Rock
- Women in American History
- Normandy 1944
- Shakespeare and the Globe: Then and Now
- Discovering Dinosaurs
- Titanic: A Special Exhibit
- Best Moves: Olympic Sports Animated

- Reflections on Glory: A Look Back at the Summer Games
- The Britannica Guide to the Nobel Prizes
- Roller Coasters: Inventing the Scream Machine
- Clockworks: From Sundials to the Atomic Second
- Underwater Eden: Encountering the Great Barrier Reef
- Thunderstorms Tornadoes
- Worlds Apart: The Roots of Regional Conflicts
- Books of Hope: Thoughts for a New Millennium
- Britannica Heritage

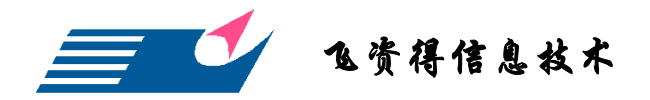

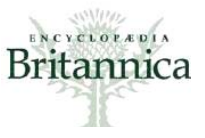

# 客制化服务功能介绍: WORKSPACE

大英百科全书依账号提供检索记录追踪(Workspace),以利使用者纪录重要词条,方便日后的查询。储存步骤如下图:

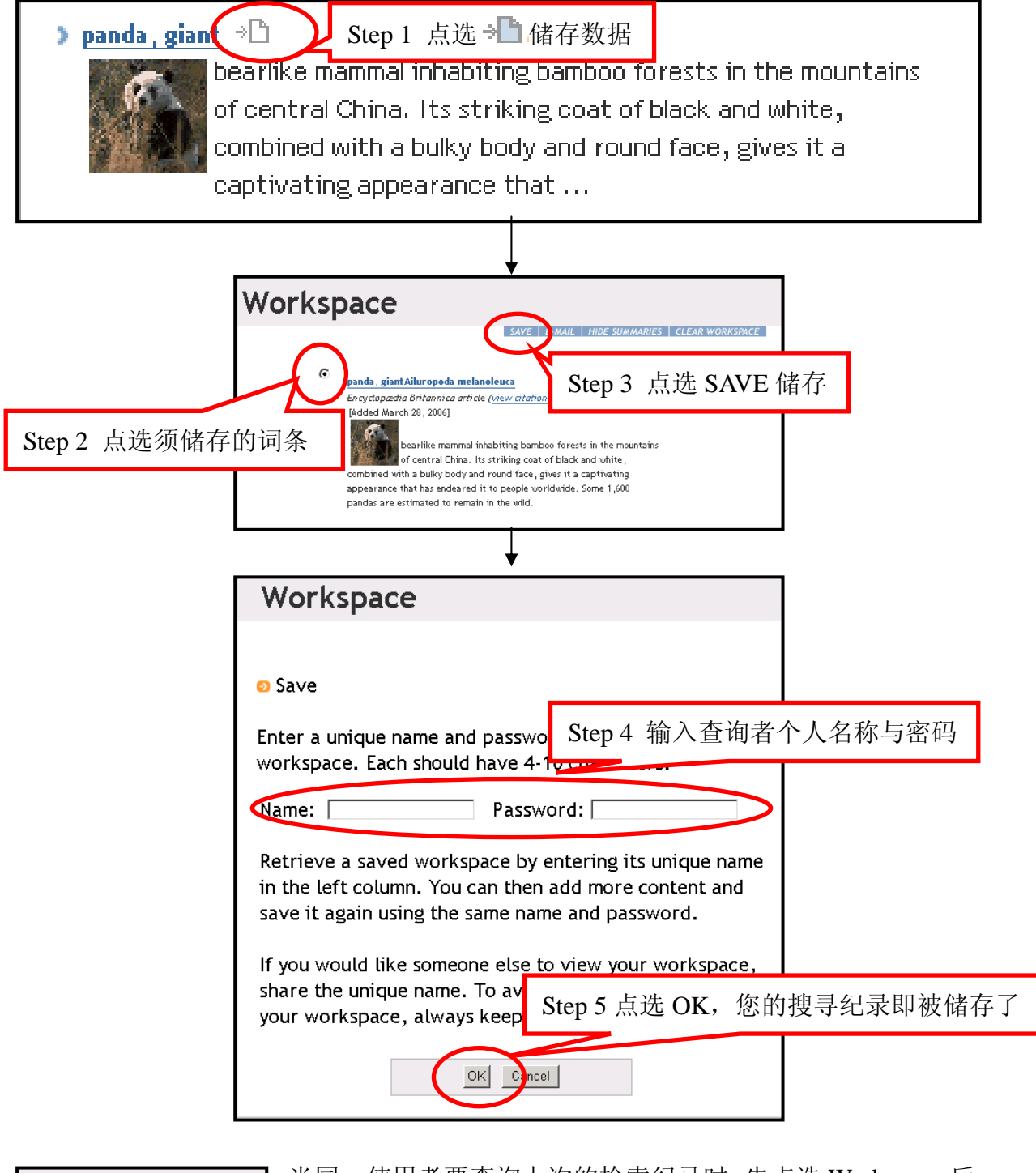

| Retrieve<br>a saved Workspace | , <b>&gt;</b> |
|-------------------------------|---------------|
| Name:                         | GO            |

当同一使用者要查询上次的检索纪录时,先点选 Workspace 后, 在窗口左边"Retrieve a saved workspace"字段输入当初注册的 使用者名称,即可浏览所储存的词条。

中国.上海市成都北路 333 号招商局广场南楼 13A.邮编: 200041 Tel:+86-21-52980395 Fax:021-52980397-108 lhm@flysheet.com.cn

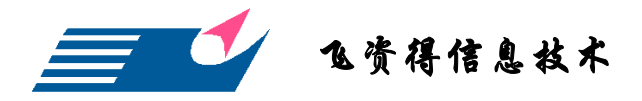

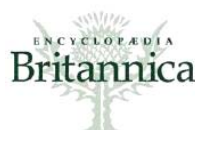

而若需要清除储存纪录,则只需要先点选要清楚的词条,再点选"clear the Workspace"即可。

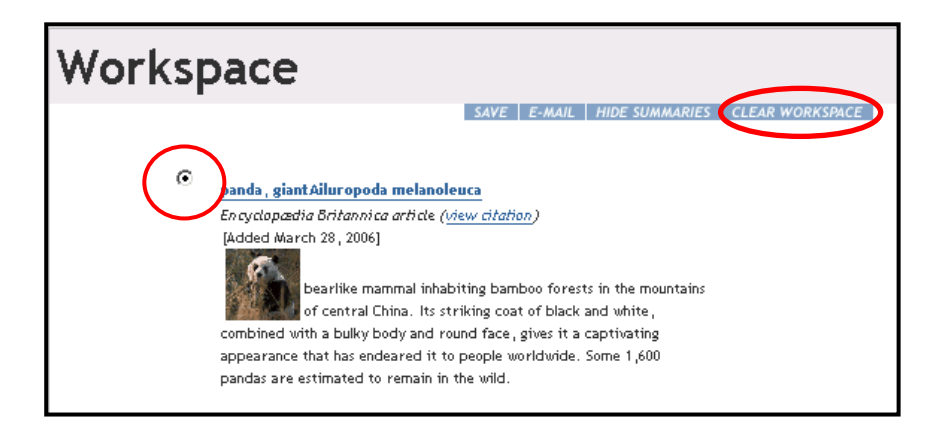